## TRAVEL APPLICATION

General

HELPFUL HINTS

A traveler must assign the delegate role to an individual before that individual can act on their behalf.

A delegate is li

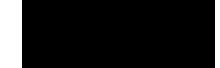

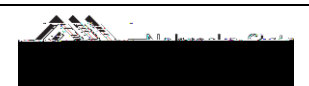

## ACT AS A DELEGATE

| X Acting as other user |               |        |               |   |
|------------------------|---------------|--------|---------------|---|
|                        | Rutt, Aaron N |        |               | ~ |
|                        | (             | Cancel | Start Session |   |

5. With the session active, assigned delegate is enabled to perform entries for this user. The user will have pre-determined rights and privileges for their delegate. Note the profile color has switched to green.

6. As a delegate, once the request or expense information is entered, click on . An email will be sent to the traveler notifying them the request or expense is ready to be reviewed and submitted.

7. If changes are needed after clicking on request or expense report, click on

, if the traveler has not submitted the travel

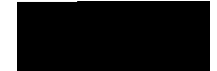

## ACT AS A DELE

8. To leave the session and return to individual requests (non-delegate), click on the "done acting for others" button.

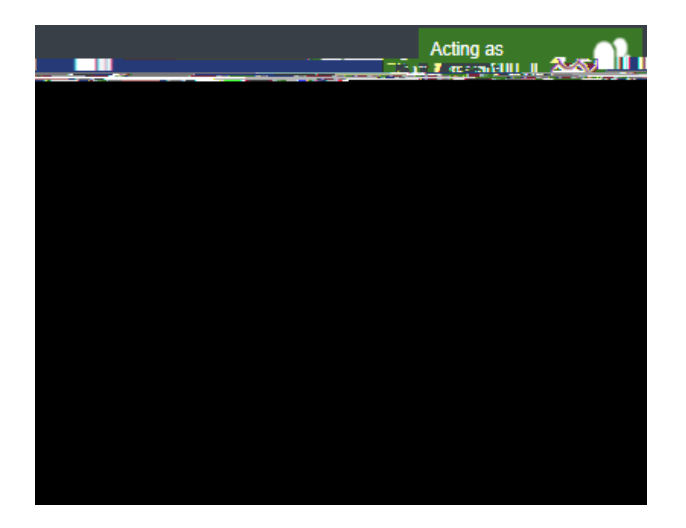

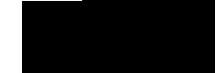

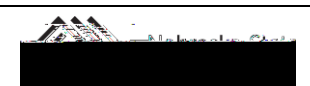